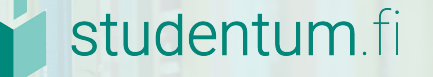

# Arviointityökalu

Miten käytän arviointityökalua ja käsittelen arviointeja?

# Aluksi

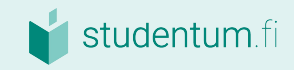

# Mitä tehdä?

Kirjaudu asiakaskirjautumiseen.

Klikkaa valikosta kohtaa "Arviointityökalu".

Aloita työkalun käyttö! Voit joko:

- <u>kerätä</u>
- j<u>ulkaista</u> tai
- <u>hallinnoida</u> arviointeja.

🖀 Etusivu

Yleiset tiedot

LIII Tilastot

📽 Yhteydenottopyynnöt

🛛 Automaattinen vastaus

🛗 Koulutusvaraukset

🖒 Yhteenveto seurantakyselyistä

� Linkitä esittelyihinne

- 🖈 Arviointityökalu
- 📽 Tilien hallinta
- ➔ Sovellukset
- 🔒 Kirjaudu ulos

#### Kerää arviointeja

Täällä voit luoda arviointikyselyn, jonka voit lähettää koulutukseen osallistuneille.

#### Julkaise arviointeja

Arviointi-widgetin avulla voit näyttää saamasi koulutusarvioinnit myös omilla sivuillanne.

#### Hallinnoi arviointeja

Täällä voit katsoa saamiasi arviointeja ja vastata niihin. Löydät täältä myös yhteenvedon kaikista keräämistäsi arvioinneista.

# Kerää arviointeja

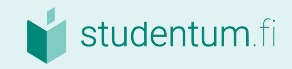

# Mitä tehdä?

Arviointityökalulla voit luoda arviointilomakkeen sekä sähköpostiviestin, jolla pyydät osallistujia tekemään arvioinnin.

Valitse, keräätkö arviointeja oppilaitoksestanne vai tietystä koulutuksesta.

## Kerää arviointeja

Täällä voit luoda arviointikyselyn, jonka voit lähettää koulutukseen osallistuneille.

Kerää koulutusarviointeja

Kerää organisaatioarviointeja

#### Julkaise arviointeja

Arviointi-widgetin avulla voit näyttää saamasi koulutusarvioinnit myös omilla sivuillanne.

Julkaise koulutusarviointeja

Julkaise organisaatioarviointeja

i Koulutusarvioinnit näkyvät kyseessä olevan koulutuksen yhteydessä. Organisaatioarvioinnit taas näkyvät oppilaitosesittelyssänne.

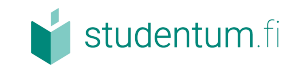

# 1. Valitse koulutus, johon haluat kerätä arviointeja

# Mitä tehdä?

Valitse listasta koulutus, jonka haluat opiskelijan arvioivan.

Klikkaa "Seuraava".

| aloitussivulle 2 3                                                                          | ) | 4                        | 5 | 6 |
|---------------------------------------------------------------------------------------------|---|--------------------------|---|---|
| Valitse arvioitava koulutus<br><sup>(alitse koulutus, josta haluat kerätä arviointeja</sup> |   |                          |   |   |
| Etsi koulutusta                                                                             |   |                          |   |   |
| - Valitse koulutusala -                                                                     | • | - Valitse koulutustyyppi | - |   |
| (A1) Access 2013 Tietojen tehokas hallinta                                                  |   |                          |   |   |
| (A1) Access 2013: Tietojen tehokas hallinta                                                 |   |                          |   |   |
| (A1) Access 2013: Tietojen tehokas hallinta                                                 |   |                          |   |   |
| (C1) Chrome Book - Onko helpompaa tietokonetta?                                             |   |                          |   |   |
| (C1) Chrome Book - Onko helpompaa tietokonetta?                                             |   |                          |   |   |
| (C1) Chrome Book - Onko helpompaa tietokonetta?                                             |   |                          |   |   |
| (C1) Chrome Book - Onko helpompaa tietokonetta?                                             |   |                          |   |   |
| (C1) Chrome Book - Onko helpompaa tietokonetta?                                             |   |                          |   |   |
| (C1) Chrome Book - Onko helpompaa tietokonetta?                                             |   |                          |   |   |
| (C1) Chrome Book - Onko helnomnaa tietokonetta?                                             |   |                          |   |   |

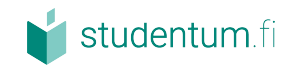

6

5

# 2. Luo, valitse ja editoi arviointikysymyksiä

## Mitä tehdä?

Luo uusi arviointilomake, jonka haluat opiskelijanne täyttävän.

Voit valita myös jo aiemmin luodun pohjan ja muokata sitä.

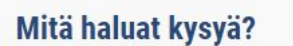

< Palaa aloitussivulle

Takaisin

Tässä vaiheessa voit päättää, mitä kysymyksiä haluat kysyä koulutukseen osallistuneilta. Voit halutessasi luoda oman kyselyn. Kyselypohjassa on valmiina pakolliset kysymykset, joita et voi poistaa. Niiden lisäksi voit lisätä kyselyyn omia kysymyksiäsi. Muistathan, että mitä lyhyempi kysely, sitä todennäköisemmin osallistujat täyttävät sen.

4

3

| Omat kysymyspohjat |  |
|--------------------|--|
| Mallipohja         |  |
| Testi              |  |
| Testikysely        |  |
| Testikysely        |  |
| Luo uusi kysely    |  |
|                    |  |

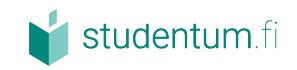

# 3. Luo, valitse tai muokkaa sähköposti

# Mitä tehdä?

Luo uusi sähköpostipohja klikkaamalla "Luo uusi viesti". Lue lisää tästä seuraavalta sivulta.

Voit myös valita jo olemassa olevan pohjan tai muokata sitä.

Kyseessä on sähköpostiviesti, joka lähtee valitsemillesi opiskelijoille ja sisältää arviointilomakkeen.

#### 

# Kirjoita viesti

Osallistujalle lähetetään sähköpostiviesti, joka sisältää tämän tekstin ja linkin arviointikyselyyn. Valitse valmis viesti tai luo uusi.

| Tallennetut viestipohjat |  |
|--------------------------|--|
| Kysely                   |  |
| Työturvakorttikoulutus   |  |
| Palautekysely            |  |
| Test template            |  |
| Tetsikysely              |  |
| Tesin viesti             |  |
| Luo uusi viesti          |  |
|                          |  |

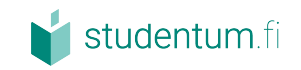

# Uuden sähköpostiviestin luominen

## Mitä tehdä?

Klikkaa "Luo uusi viesti".

Lisää viestin nimi, lähettäjän nimi ja viestin aihe. Kirjoita palautekyselyn viesti.

Saat lisättyä koulutuksen nimen ja linkin palautelomakkeelle pitämällä kursiivin haluamassasi kohdassa ja klikkaamalla oikealla olevia tageja.

Klikkaa oikeasta alakulmasta "Tallenna viesti".

#### 

#### Kirjoita viesti

Osallistujalle lähetetään sähköpostiviesti, joka sisältää tämän tekstin ja linkin arviointikyselyyn. Valitse valmis viesti tai luo uusi

| Palautekysely                                                                                                    | Lähettäjän nimi                     |
|----------------------------------------------------------------------------------------------------|-------------------------------------|
| lihe                                                                                                    |                                     |
| Palautekysely koulutukseen osallistuneille                                                                                      |                                     |
| Paragraph → B I U E Ξ                                                                                                    | I II - III - III - III<br>+Koulutus |
| Hei                                                                                                    | + Linkki                            |
| Kiitos osallistumisesta koulutukseemme #Educati<br>mielellämme vastaan palautetta.<br>Tässä linkki palautekyselvyn #ReviewLink# | ionName#. <u>Otamme</u>             |
| Ystävällisin terveisin.                                                                                                    |                                     |
|                                                                                                    |                                     |

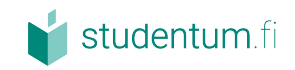

# 4. Lisää vastaanottajat

# Mitä tehdä?

Lisää niiden opiskelijoiden sähköpostiosoitteet, joille haluat lähettää arviointilomakkeen sisältävän sähköpostisi.

# < Palaa aloitussivulle <p>4 5 6

# Lisää vastaanottajia

Huomaathan, että emme kerää tai tallenna alle lisättyjä sähköpostiosoitteita. Niitä käytetään vain arviointien keräämiseen.

Erota sähköpostiosoitteet pilkulla tai rivivälillä

| info@koulutus.fi, info@studentum.fi |          |
|-------------------------------------|----------|
|                                     |          |
|                                     |          |
|                                     |          |
| Takaisin                            | Seuraava |
|                                     |          |

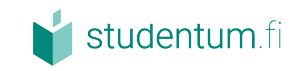

# 5. Esikatsele

Mitä tehdä?

Tässä voit esikatsella lähetystä, sen tekstiä ja kyselyä.

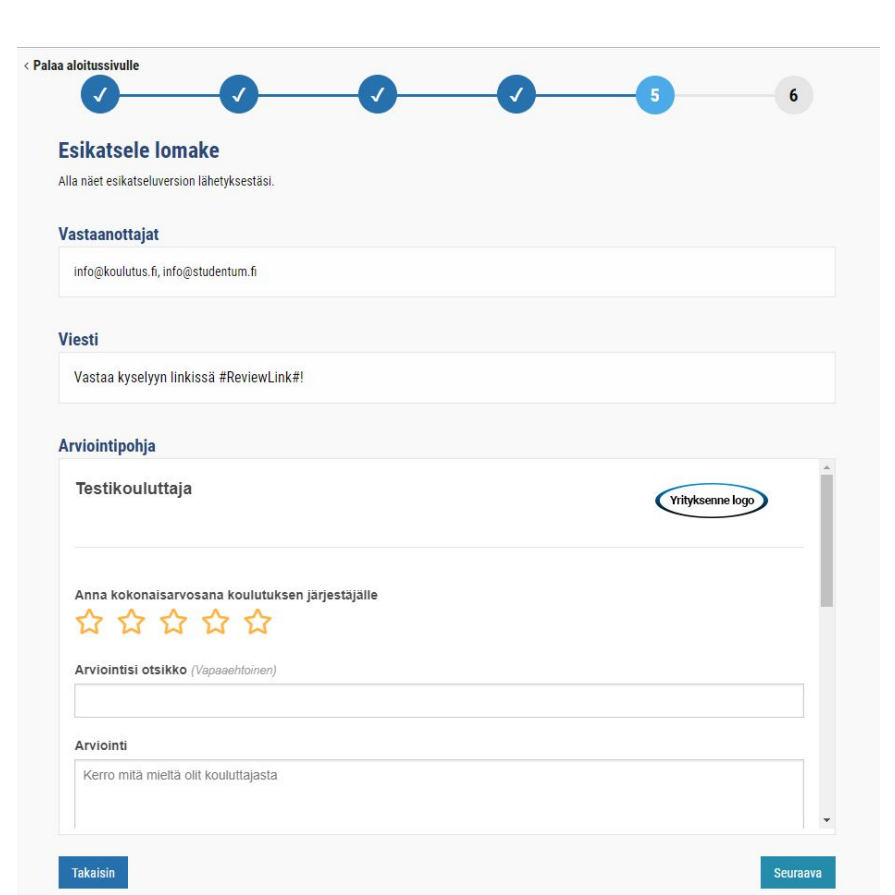

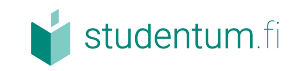

# 6. Lähetä

Mitä tehdä?

Kirjoita sähköpostille haluamasi otsikko.

Valitse sähköpostin lähetysajankohta – lähetä heti tai ajasta myöhemmäksi.

Valitse haluatko koonnin uusista arvioinneista.

Valitse lähetetäänkö vastaanottajille muistutus arvioimisesta.

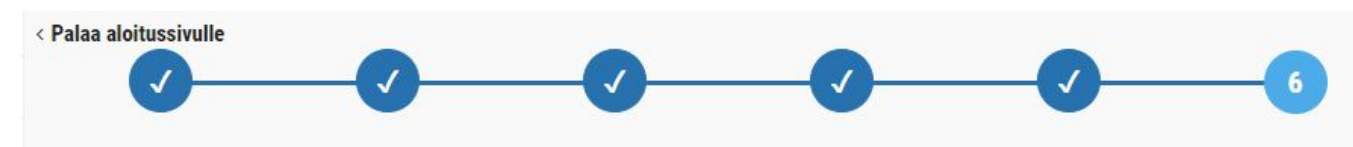

# 6. Ajasta lähetyksen ajankohta

#### Lähetyksen otsikko

|                    | Lähetä heti                             | Tai                        | Lähetä myöhemmin |
|--------------------|-----------------------------------------|----------------------------|------------------|
|                    |                                         |                            |                  |
| Lähetä muistutus i | niille vastaanottajille, jotka eivät va | astaa kyselyyn viikon kulu | essa.            |

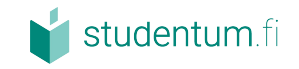

# 7. Julkaise

**Mitä tehdä?** Siirry Hallinnoi

arviointeja -osioon.

Klikkaa oikeaa lähetystä. Esiin tulee Julkaise-nappi.

Klikkaa nappia, mikäli haluat julkaista kaikki kyseisestä lähetyksestä kertyneet arvioinnit.

| Palaa aloitussivulle                     |        |            |   | ſ |          |
|------------------------------------------|--------|------------|---|---|----------|
| Hallinnoi arviointeja                    |        |            |   | l | Julkaise |
| Ajastettu                                |        |            |   |   |          |
| Nimi / alias                             | Тууррі | <b>#</b>   | Ø |   |          |
|                                          |        |            |   |   |          |
| Lähetetty                                |        |            |   |   |          |
| Nimi / alias                             | Тууррі | Ê          |   | + | ~        |
| Mitä olit mieltä koulutuksestamme?       |        | 2020-07-09 | 1 | 0 | ×        |
| Kiitos osallistumisesta! Arvioi koulutus |        | 2020-07-09 | 4 | 3 | ~        |
| Testilähetys Vilma                       |        | 2020-07-08 | 1 | 1 | ×        |
| Vastaa kyselyyn                          |        | 2020-07-08 | 1 | 0 | ×        |

**i** Jos tietyn lähetyksen tuottamat arvioinnit on julkaistu ja tämän jälkeen tulee vielä uusia arviointeja samasta lähetyksestä, nämä uudet arvioinnit julkaistaan automaattisesti. Saman lähetyksen arvioinnit voi vain joko hylätä tai julkaista – kaikki tai ei mitään.

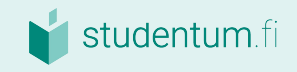

# Julkaise arvioinnit widgetin avulla omilla nettisivuillanne

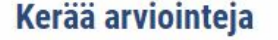

Täällä voit luoda arviointikyselyn, jonka voit lähettää koulutukseen osallistuneille.

#### Julkaise arviointeja

Arviointi-widgetin avulla voit näyttää saamasi koulutusarvioinnit myös omilla sivuillanne.

Julkaise koulutusarviointeja

Kerää koulutusarviointeja

Kerää organisaatioarviointeja

Julkaise organisaatioarviointeja

## Hallinnoi arviointeja

Täällä voit katsoa saamiasi arviointeja ja vastata niihin. Löydät täältä myös yhteenvedon kaikista keräämistäsi arvioinneista. Hallinnoi arviointeja

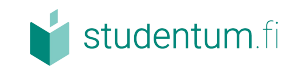

# 1. Aloita widgetin luonti

# Mitä tehdä?

Valitse koulutus, josta haluat luoda arviointi-widgetin kotisivuillenne.

Mikäli valitsit organisaatioarviointien julkaisun, tämä vaihe ohitetaan.

|                                                                                  |   | 2                          |  |
|----------------------------------------------------------------------------------|---|----------------------------|--|
| Valitse arvioitava koulutus<br>Valitse koulutus, josta haluat kerätä arviointeja |   |                            |  |
| Excel                                                                            |   |                            |  |
| - Valitse koulutusala -                                                          | • | - Valitse koulutustyyppi - |  |
| (E110) Excel 2013: Starttaa Excel                                                |   |                            |  |
| (E110) Excel 2013: Starttaa Excel                                                |   |                            |  |
| (E110) Excel 2013: Starttaa Excel                                                |   |                            |  |
| (E110) Excel 2013: Starttaa Excel                                                |   |                            |  |
| (E110) Excel 2013: Starttaa Excel                                                |   |                            |  |
| (E110) Excel 2013: Starttaa Excel käyttöön                                       |   |                            |  |
| (E110) Excel 2013: Starttaa Excel käyttöön                                       |   |                            |  |
| (E110) Excel 2013: Starttaa Excel käyttöön                                       |   |                            |  |
| (E110, E120) Excel 2013: Starttaa ja päivitä Excel                               |   |                            |  |
|                                                                                  |   |                            |  |

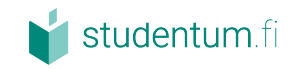

# 2. Valitse widgetin tyyppi ja kopioi HTML-koodi

## Mitä tehdä?

Valitse joko perusversio tai edistynyt versio widgetistä ja kopioi ruudulla näkyvä koodi.

Lisää koodi oman kotisivunne lähdekoodiin tai toimita se kotisivujenne ylläpitäjälle kera tiedon, mille sivuille haluat widgetin näkyviin.

#### Julkaise tämän koulutuksen arvioinnit sivuillanne

Kopioi HTML-koodi ja lisää se kaikille niille sivuille, joilla haluat arviointien näkyvän. Ole yhteydessä omaan IT-tukeenne, jos et tiedä miten saat koodin lisättyä.

#### Oletusversio arviointi-widgetistä

< Palaa aloitussivulle

```
<script src='//d31cr4zxq0qgev.cloudfront.net/js/reviews/1.4/widget.min."</pre>
                                                                                       (E110) Excel 2013: Starttaa
</script>
                                                                                                  Excel
<div>
   <div id='widget-reviews'></div>
   <div id='widget-link'>
                                                                                             Perustuu 0 arviointiin
        <a href='https://www.koulutus.fi/'>yhteistyössä <a href="https:/</pre>
                                                                                               Lue arviointeia
   </div>
                                                                                               vhteistvössä <a
</div>
                                                                                    href="https://www.koulutus.fi">koulutus.fi</a>
<script>
    emgReviewWidget.setup({
        targetElementId: 'widget-reviews',
        customerId: '12290',
        sourceCourseId: '459307',
        source: 'koulutus.fi
   });
</script>
                             KOPIOI LEIKEPÖYDÄLLE
```

#### Laajempi versio arviointi-widgetistä

<script src='//d31cr4zxq0qgev.cloudfront.net/js/reviews/1.4/widget.min.: </script>

<div>

<div id='widget-reviews'></div>

<div id='widget-link'>

<a href='https://www.koulutus.fi/'>yhteistyössä <a href="https:/ </div>

</div>

<script>

#### Esikatsele

Esikatsele

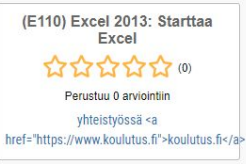

# Hallinnoi arviointeja

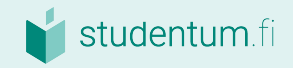

## Kerää arviointeja

Täällä voit luoda arviointikyselyn, jonka voit lähettää koulutukseen osallistuneille.

#### Kerää koulutusarviointeja

Kerää organisaatioarviointeja

## Julkaise arviointeja

Arviointi-widgetin avulla voit näyttää saamasi koulutusarvioinnit myös omilla sivuillanne.

Julkaise koulutusarviointeja

Julkaise organisaatioarviointeja

## Hallinnoi arviointeja

Täällä voit katsoa saamiasi arviointeja ja vastata niihin. Löydät täältä myös yhteenvedon kaikista keräämistäsi arvioinneista. Hallinnoi arviointeja

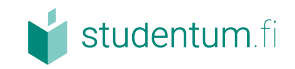

# Pysy vuorovaikutuksessa

## Mitä tehdä?

Tässä näkymässä voit julkaista keräämäsi arvioinnit, vastata jätettyihin arviointeihin ja kiittää arviointien jättämisestä.

| Ajastettu                                                   |                                |            |                    |   |    |
|-------------------------------------------------------------|--------------------------------|------------|--------------------|---|----|
| Nimi / alias                                                |                                |            | Тууррі             | Ê |    |
| l ähetetty                                                  |                                |            |                    |   |    |
| Nimi / alias                                                | Тууррі                         | <b>#</b>   |                    | • | ~  |
| Palautekysely testikouluttajan kurssista                    |                                | 2019-11-15 | 0                  | 1 | ×  |
| Kysely levyseppähitsaajakoulutuksesta                       |                                | 2019-09-12 | 0                  | 3 | ×  |
| Testilähetys1                                               |                                | 2019-09-11 | 0                  | 3 | ~  |
| Testikysely                                                 |                                | 2016-09-15 | 0                  | 1 | ~  |
| Testsend 2016 - v2                                          |                                | 2016-05-20 | 0                  | 0 | ×  |
| Test send 2016                                              |                                | 2016-05-20 | 0                  | 0 | ×  |
| Testilähetys 2015                                           |                                | 2015-10-14 | 0                  | 0 | ×  |
| Testilähetys 2                                              |                                | 2015-10-12 | 0                  | 0 | ×  |
| Testilähetys 1.0                                            |                                | 2015-10-12 | 0                  | 0 | ×  |
| Palautekysely 8.5.2015                                      |                                | 2015-05-08 | 0                  | 0 | ~  |
|                                                             | Näytä 10 lisää                 | i.         |                    |   |    |
| Yhteenveto<br>★★★☆☆☆   Löydetyt arvioinnit: 1<br>Arvioinnit | 6   Arviointien kokonaismäärä: | 16         |                    |   |    |
| - Select Category -                                         | - Select Eduation Type -       | Ŧ          | - Select Source -  |   | 19 |
| - Select Review Type - 🔹 🔻                                  | - Select Tag -                 | ¥          | - Select Sendout - |   |    |
| +++++ Kiva koulutus                                         |                                |            |                    |   |    |

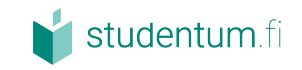

# Vastaa jätettyyn arviointiin

# Mitä tehdä?

Klikkaa arvioinnin kohdalta "Lue lisää".

Kirjoita nimesi ja vastauksesi avautuvaan kenttään. Tallenna vastaus.

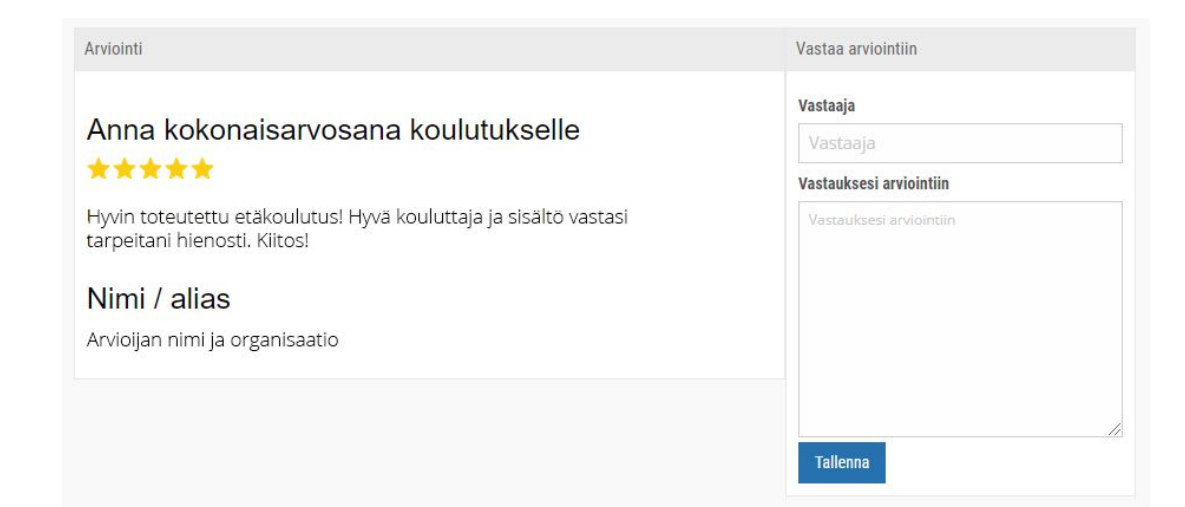

**i** Vastaamalla viestitte, että arvostatte asiakkaitanne ja pyritte kehittymään. Vastaus voi olla kaikkea yksinkertaisesta kiitoksesta kehitystoimenpiteiden kuvailuun.